# **Entering Exam or EOCT Grades**

If you are trying to enter final exam or EOCT grades, and there doesn't seem to be a column in which to do it (see the screenshots to the right as examples), then you need to create the Grading Group in which to place the assignment, and the Assignment itself.

## Setting Up the EOCT/Exam Grading Group

If your EOCT/Exam spreadsheet doesn't even show a gray % column (see right), then you need to first create the Grading Group.

In a *Section* for which you need to enter the exam/EOCT grade, go to the **Lesson Planner**.

Click on New Task Group.

In the *Group Detail* box, enter EOCT/Final Exam for the *Name*, 100 for the *Weight*, and check the box next to *Term 6 – EOCT/Exam*. (If you are dealing with a semester class in first semester, you would use *Term 3 – EOCT/Exam* instead.)

Click Save.

### **Creating the EOCT/Exam Assignment**

Once the Grading Group is created (you can see the % column in Gradebook but not the Assignment column), you can create the Assignment (just like creating any other assignment).

### Click New Assignment.

In the *Assignment Detail* box, enter EOCT (or Final Exam) for the *Name*, EOCT (or Final) for the *Abbreviation*, and select EOCT/Final Exam – Term 6 EOCT/Exam (or Term 3 EOCT/Exam) for the *Group*. Leave *Total Points* at 100 and the *Multiplier* at 1; do not select anything for the *Grading Scale*.

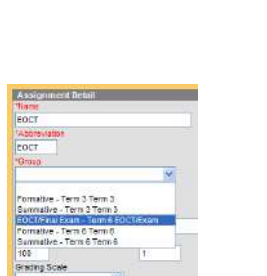

There's a % column, but no second column in which to enter the actual grade

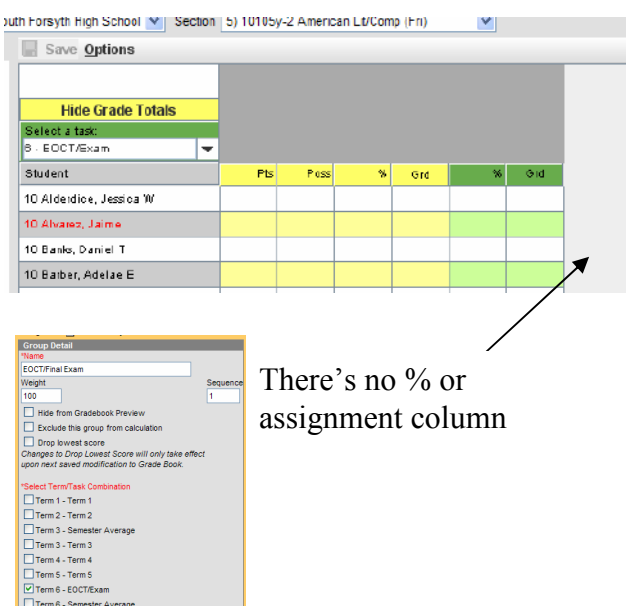

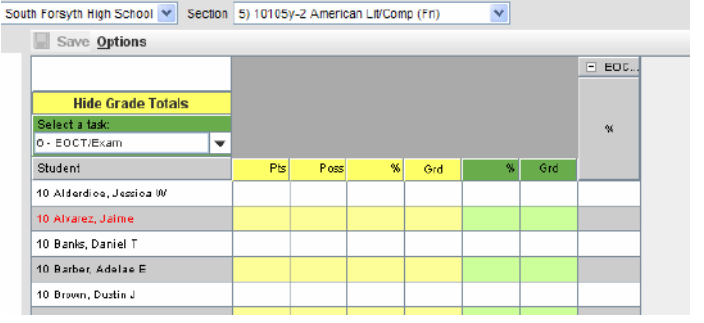

### Click Save.

Now you can enter Final or EOCT grades for that section; repeat these instructions as needed for every other section.